## **Samarth ERP Student Portal**

# User Manual for Student Registration on Portal

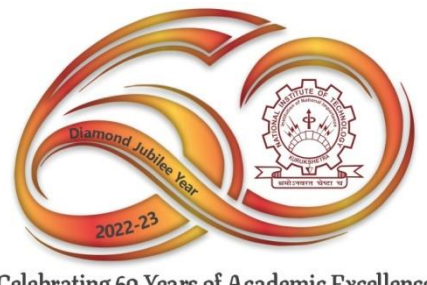

Celebrating 60 Years of Academic Excellence

#### Contents

| * | How to Open Student Portal                           | .3 |
|---|------------------------------------------------------|----|
| * | How to Open Fee Section and submit fee details       | .6 |
| * | How to apply for Fee Concession in the Semester Fee1 | 11 |

## \* How to Open Student Portal

#### **Step-1: Open Samarth ERP Student Portal URL**

URL: <u>https://nitkkr.samarth.edu.in/index.php/site/login</u>

| <u>Student</u>                                | Portal Home Page                                                                                                    |  |
|-----------------------------------------------|----------------------------------------------------------------------------------------------------|--|
| National Institute of Technology, Kurukshetra |                                                                                                    |  |
|                                               | Vertical and the blank.     Pasword     Instruct     Descord     Pasword cannot be blank.     Lename     Instruct     Descord     Pasword cannot be blank.     Lename     Instruct     Descord     Instruct     Descord     Instruct     Descord     Instruct     Instruct <t< th=""><th></th></t<> |  |
| © Samarth eGov                                |                                                                                                    |  |

In the Student Portal Homepage, students will be able to see three options as follows:

**Option-I** (Login): Already registered students can directly login using their login credentials of the portal.

**Option-II** (New Registration): Students doing first-time registration have to click on the 'New Registration' option to generate their login credentials (See <u>Next Page</u>).

Option-III (Reset Password): If a student forgets his/her password they can reset it using the 'Reset Password' option.

## **New Student Registration (Self-Registration)**

Step 1: Students can register themselves by clicking on the 'New Registration' Button (on Home page screen).

**<u>Step-2</u>**: After that, the following details need to be selected/entered by the students:

- Select correct Programme
- Enter Your Name (as on ID card)

• Mode of Registration

- o Enrollment Number
- Examination Roll Number
- Enter Your Roll Number
- Click on Submit button.

|                                                                                                    |                      | 1                                                                  |
|----------------------------------------------------------------------------------------------------|----------------------|--------------------------------------------------------------------|
| National Institute of Technology, Kurukshetra                                                                                |                      | 1                                                                  |
| Press F11 to                                                                                                    | exit full screen     | 1                                                                  |
|                                                                                                    |                      |                                                                    |
|                                                                                                    | Student Registrati   | ion Form                                                           |
| Instructions                                                                                                    | Select Programme     | B.Tech. (CoE) : Bachelor of Technology (Computer Engineering) (PX. |
| <ul> <li>Student are advicesed to use their own mobile and email address details for registration of<br/>account.</li> </ul> | Name (as on ID card) | SV.                                                                |
|                                                                                                    | Enrolment Number     | 14                                                                 |
|                                                                                                    |                      | rufonau                                                            |
|                                                                                                    |                      | fufonau                                                            |
|                                                                                                    |                      | Click on the text to change<br>Submit                              |
|                                                                                                    |                      | _                                                                  |
| © Samarth eGov                                                                                                    |                      |                                                                    |
|                                                                                                    |                      |                                                                    |
|                                                                                                    |                      |                                                                    |
|                                                                                                    |                      |                                                                    |
|                                                                                                    |                      |                                                                    |
|                                                                                                    |                      |                                                                    |

**<u>Step-3</u>**: After that, a new window will appear. Enter the OTP Received.

| National Institute of Technology, Kurukshetra<br>Pres [11] Is est full screen |   |
|-------------------------------------------------------------------------------|---|
| Infol           Mail sent successfully to your registered email k.            | × |
|                                                                               |   |
| Enter the one time password (OTP) sent to your email/mobile.                  |   |
| Enter the one time password (OTP) sent to your<br>email/mobile Submit         |   |
| © Samarth eGov                                                                |   |

<u>Step 4</u>: Once OTP will be verified, students need to **set a password** for their login in a new window

| Username :       | DEMO                      |  |
|------------------|---------------------------|--|
|                  |                           |  |
| Password         |                           |  |
|                  |                           |  |
|                  | Password cannot be blank. |  |
| Confirm Password |                           |  |
|                  |                           |  |
|                  | Submit                    |  |

Then, click on the Submit button.

**\*** How to Open Fee Section and submit fee details

### **Step-1**: Open Samarth ERP Student Portal URL

**URL:** <u>https://nitkkr.samarth.edu.in/index.php/site/login</u>

| Studen                                        | rortal fiolite rage                |  |
|-----------------------------------------------|------------------------------------|--|
| National Institute of Technology, Kurukshetra |                                    |  |
|                                               |                                    |  |
|                                               |                                    |  |
|                                               | Student Portal                     |  |
|                                               | Sign In                            |  |
|                                               | Username                           |  |
|                                               | Enrolment Number                   |  |
|                                               | Osername cannot be blank. Password |  |
|                                               | Password                           |  |
|                                               | Password cannot be blank.          |  |
|                                               | Login                              |  |
|                                               | New Registration Reset Password    |  |
|                                               |                                    |  |
| © Samarth eGov                                |                                    |  |

#### **Student Portal Home Page**

### **Semester Fee**

Step 1: Login using their login credentials of the portal (if you are not registered please follows the registration manual to registered themselves).

**<u>Step-2</u>**: Click on the Fee section.

| NITKKR                              |                                     |
|-------------------------------------|-------------------------------------|
|                                     | Home / Dashboard                    |
| AStudent A                          | DEMO : BACHELOR OF TECHNOLOGY(DEMO) |
| Profile<br>DEMO : Bachelor of Techn | CLICK HERE                          |
| Fee<br>Course(s) Selection          | © Samarth eGov                      |
| Services                            | Click on Fee                        |
| .88Examination ▼                    |                                     |

**<u>Step-3</u>**: Click on the "Click here" button.

| e                                    | Click            | c on "Click<br>" |  |
|--------------------------------------|------------------|------------------|--|
| DEMO : BACHELOR OF TECH              |                  |                  |  |
| Fee active for session 2021-2022 JAN | IUARY Click here |                  |  |
|                                      |                  |                  |  |
| FAQ                                  |                  | FEE HISTORY      |  |
| CLICK HERE                           |                  | CLICK HERE       |  |
|                                      |                  |                  |  |

<u>Step-4</u>: Students needs to verify the details and Fee amount. After verifying the details click on the "HDFC SMARTHUB" to add payment details.

| Name                                        | HARNAM SINGH<br>GROVER | Enrolment Number          | DEMO1235                                                           | Organizational unit<br>(Campus) | NITKKR: NIT Kurukshetra       |  |  |
|---------------------------------------------|------------------------|---------------------------|--------------------------------------------------------------------|---------------------------------|-------------------------------|--|--|
| Level                                       | BACHELOR               | Program Type              | DEGREE                                                             | Delivery Mode                   | Face to face                  |  |  |
| Admission (Year-<br>Cycle)                  | 2021-AUGUST            | Roll Number               | DEMO1235                                                           | Fee Category : ST               |                               |  |  |
| Email                                       |                        | Phone                     |                                                                    | Fee term : 2 SEMESTER           | Fee Session : 2022<br>JANUARY |  |  |
| Mother Name<br>Father Name<br>Guardian Name | Mother<br>Father       | Correspondence<br>Address | 1304, L31, SWAPNAPOORTI, SECTOR 36, KHARG<br>410210<br>NA<br>INDIA | HAR                             |                               |  |  |
| Fee Details                                 |                        |                           |                                                                    |                                 |                               |  |  |
| Fee to be paid                              |                        |                           |                                                                    | INR 2000.00                     |                               |  |  |
| Total Amount to be p                        | aid                    |                           |                                                                    | INR 2000.00                     |                               |  |  |
|                                             |                        |                           |                                                                    |                                 |                               |  |  |

<u>Step-5</u>: After that, fill the following details in the in their respective boxes.

- o Fill Transaction Reference Number
- Fill the Student Registration Code.
- Select Date Of Payment same as the payment done on the HDFC SMARTHUB
- Amount Paid (note amount paid should be matched with Total Amount to be paid)

| ee to be paid                      | INR 2000.00                    |
|------------------------------------|--------------------------------|
| fotal Amount to be paid            | INR 2000.00                    |
| elected payment option             |                                |
| HDFC SmartHub gateway details      |                                |
| Transaction Reference Number       | Student Registration Code      |
| Date of payment on payment gateway | Amount paid on payment gateway |
| Select Date                        |                                |
|                                    | Submit                         |

<u>Step 7</u>: Then click on submit to proceed. A popup box will appear to for final submission. Click on "OK" for final submission and click "CANCEL" to update the details. Then Fee is submitted.

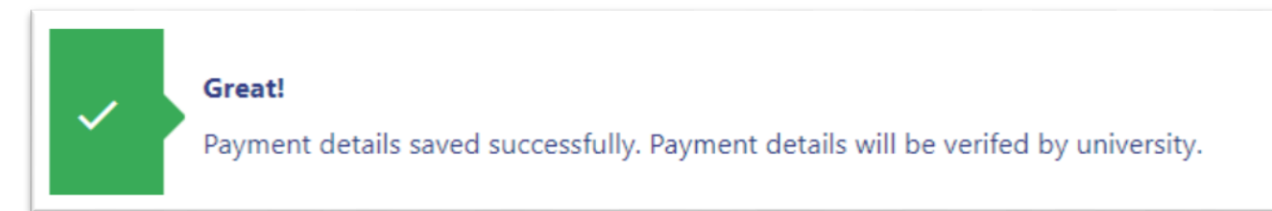

<u>Note:</u> Fee payment will done in the HDFC SMARTHUB only, here students just have to fill payment details.

**Step 8**: To print the PDF click on "PRINT"

| малонаі пізніціе ог теспноюду, кигикінета                                                                                                    |                                     |              |                   |                       |                            |                   |                         |  |
|----------------------------------------------------------------------------------------------------|-------------------------------------|--------------|-------------------|-----------------------|----------------------------|-------------------|-------------------------|--|
| Name Enrolment Number DEMO1235 Organizational unit (Campus) NITIOR: NIT Kurukshetra                                                              |                                     |              |                   |                       |                            |                   | NITKKR: NIT Kurukshetra |  |
| Level                                                                                                    | BACHELOR                            | Program Type | DEGREE            |                       |                            | Delivery Mode     | Face to face            |  |
| Admission (Year-Cycle)                                                                                                    | 2021-AUGUST                         | Roll Number  | DEMO1235          |                       |                            | Fee Category : ST |                         |  |
| Email Phone Fee t                                                                                                    |                                     |              |                   | Fee term : 2 SEMESTER | Fee Session : 2022 JANUARY |                   |                         |  |
| Mother         Mother           Father Name         Father         Correspondence Address           Guardian Name         Correspondence Address |                                     |              |                   |                       |                            |                   |                         |  |
| Fee Details                                                                                                    |                                     |              |                   |                       |                            |                   |                         |  |
| Fee to be paid                                                                                                    |                                     |              |                   |                       | INR 2000.0                 | 0                 |                         |  |
| Total Amount to be paid                                                                                                    | Total Amount to be paid INR 2000.00 |              |                   |                       |                            |                   |                         |  |
| Payment Details                                                                                                    |                                     |              |                   |                       |                            |                   |                         |  |
| System Order ID                                                                                                    | Transaction                         | ID Paym      | ent Date          | Status                | Mode                       | of Payment        | Amount                  |  |
| 10032                                                                                                    | bhbfxcbh                            | 2022-        | 00:00:00          | DRAFT                 |                            |                   | INR 2000.00             |  |
| System reference number :                                                                                                    | 10092                               | Fee 5        | tatus : SUBMITTED |                       | Submitted At : 2           | 2022- 3:06:06     |                         |  |

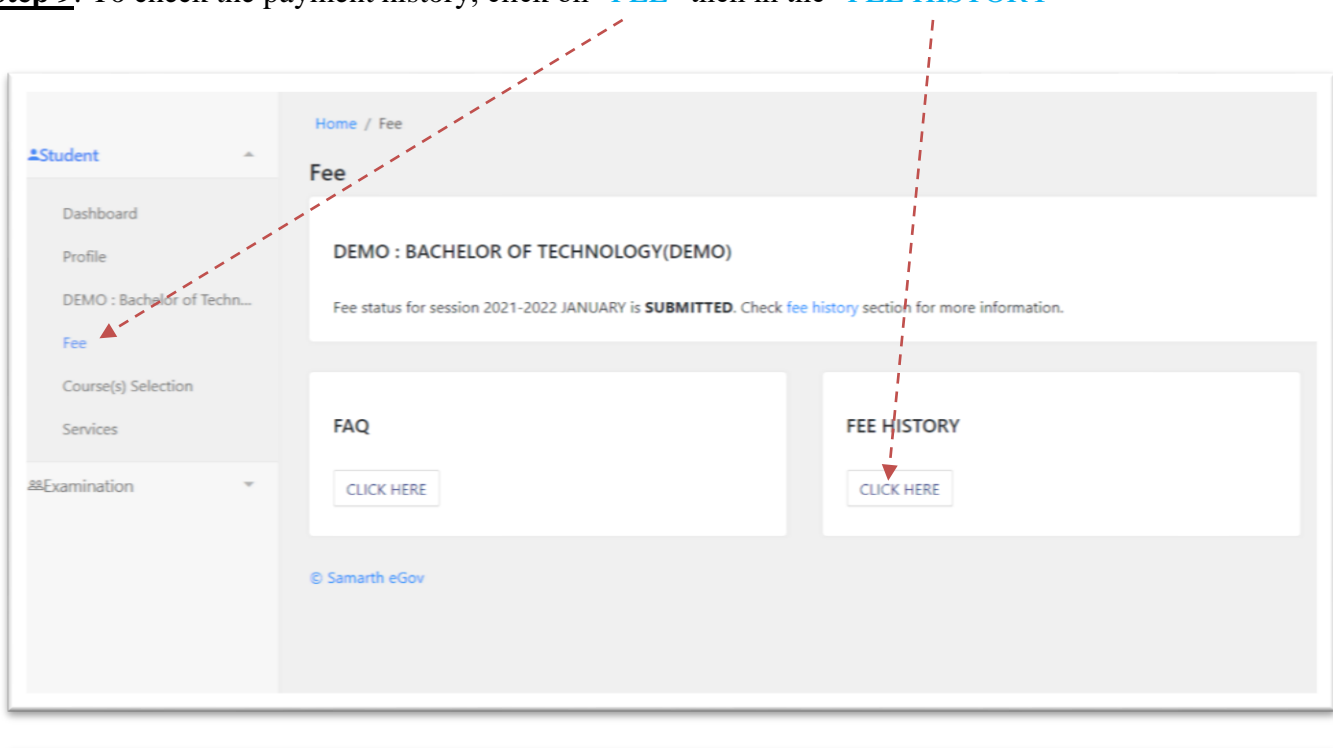

#### Step 9: To check the payment history, click on "FEE" then in the "FEE HISTORY"

| Course Selection History |                  |                                     |            |              |           |        |  |  |
|--------------------------|------------------|-------------------------------------|------------|--------------|-----------|--------|--|--|
| S.No                     | Enrolment Number | Programmme                          | Term       | Session      | Status    | Action |  |  |
| 1                        | DEMO1236         | DEMO : Bachelor of Technology(DEMO) | 2 SEMESTER | 2022 JANUARY | SUBMITTED | Print  |  |  |
| 2                        | DEMO1236         | DEMO : Bachelor of Technology(DEMO) | 1 SEMESTER | 2021 AUGUST  | DRAFT     |        |  |  |
|                          |                  |                                     |            |              |           |        |  |  |

\* How to apply for Fee Concession in the Semester Fee

**Step-1: Open Samarth ERP Student Portal URL** 

URL: <u>https://nitkkr.samarth.edu.in/index.php/site/login</u>

| <u>Student</u>                                | Portal Home Page |  |
|-----------------------------------------------|------------------|--|
| National Institute of Technology, Kurukshetra |                  |  |
|                                               | <image/>         |  |
| © Samarth elsov                               |                  |  |

## **Fee Concession in the Semester Fee**

Step 1: Login using their login credentials of the portal (if you are not registered please follows the registration manual to registered themselves). <u>Step-2</u>: Click on the Fee section.

| NITKKR                   |                                     |
|--------------------------|-------------------------------------|
|                          | Home / Dashboard                    |
| Student +                |                                     |
| Dashboard                | DEMO : BACHELOR OF TECHNOLOGY(DEMO) |
| Profile                  | CLICK HERE                          |
| DEMO : Bachelor of Techn |                                     |
| Fee                      | © Samarth eGov                      |
| Course(s) Selection      |                                     |
| Services                 | Click on Fee                        |
| SExamination *           |                                     |
|                          |                                     |
|                          |                                     |
|                          |                                     |

**<u>Step-3</u>**: Click on the "Click here" button.

| 2                                  | he               | re"         |  |
|------------------------------------|------------------|-------------|--|
| DEMO : BACHELOR OF TECH            | HNOLOGY(DEMO)    |             |  |
| ee active for session 2021-2022 JA | NUARY Click here |             |  |
|                                    |                  |             |  |
| AQ                                 |                  | FEE HISTORY |  |
| CLICK HERE                         |                  | CLICK HERE  |  |
|                                    |                  |             |  |

<u>Step-4</u>: Verify the details and Fee to be paid amount. Click on "<u>Apply for Fee Concession</u>" for Fee Concession.

| Name                                        | HARNAM SINGH<br>GROVER | Enrolment Number          | DEMO1235                                                           | Organizational unit<br>(Campus) | NITKKR: NIT Kurukshetra       |
|---------------------------------------------|------------------------|---------------------------|--------------------------------------------------------------------|---------------------------------|-------------------------------|
| Level                                       | BACHELOR               | Program Type              | DEGREE                                                             | Delivery Mode                   | Face to face                  |
| Admission (Year-<br>Cycle)                  | 2021-AUGUST            | Roll Number               | DEMO1235                                                           | Fee Category : ST               |                               |
| Email                                       |                        | Phone                     |                                                                    | Fee term : 2 SEMESTER           | Fee Session : 2022<br>JANUARY |
| Mother Name<br>Father Name<br>Guardian Name | Mother<br>Father       | Correspondence<br>Address | 1304 L31, SWAPNAPOORTI, SECTOR 36, KHARGH<br>400210<br>NA<br>INDIA | IAR                             |                               |
| Fee Details                                 |                        |                           |                                                                    |                                 |                               |
| Fee to be paid                              |                        | and the second            | 1                                                                  | INR 2000.00                     |                               |
| Total Amount to be pa                       | id                     |                           |                                                                    | INR 2000.00                     |                               |

<u>Step-5</u>: After that, the follow the steps for making payment through SBI collect:

- Add Additional Information
- Upload the supporting upto 4 MB (supported formats PDF, JPG, JPEG, PNG only)
- Then click on "Submit" button.

|               | Home / Fee / Request Fee Conco                                                      | ession for B Tach (CE) - Ba | thelor of Technology (Civil Engineeri | 20)                                          |                                  |                           |
|---------------|-------------------------------------------------------------------------------------|-----------------------------|---------------------------------------|----------------------------------------------|----------------------------------|---------------------------|
| Student ~     |                                                                                     | and the production of the   | and of real angly (one engineer       | 91                                           |                                  |                           |
| Examination + | Request Fee Conce                                                                   | ession for B.Tech           | . (CE) : Bachelor of Te               | chnology (Civ                                | vil Engineering)                 |                           |
|               | Name                                                                                | DEMO                        | Enrolment Number                      | DEMO                                         | Organizational unit (Department) | CED: Civil Engineering    |
|               | Level                                                                               | BACHELOR                    | Program Type                          | DEGREE                                       | Delivery Mode                    | Face to face              |
|               | Admission (Year-Cycle)                                                              | 2019-AUGUST                 | Roll Number                           | DEMO                                         | Fee Category : UR                |                           |
|               | Email                                                                               | demo@example.com            | Phone                                 | 9999999999                                   | Fee term : 3 SEMESTER            | Fee Session : 2022 AUGUST |
|               | Mother Name<br>Father Name<br>Guardian Name                                         | NA<br>DEMO FTHER<br>NA      | Correspondence Address                | DEMO<br>DEMO<br>South Delhi<br>110059, DELHI |                                  |                           |
|               | Additional Information (if any)                                                     |                             |                                       |                                              |                                  |                           |
|               | Upload supporting document<br>Accepted file format : pdf, jpg, j<br>Max size : 4 MB | peg, png                    | ×                                     |                                              |                                  |                           |
|               |                                                                                     |                             |                                       | Drag                                         | & drop files here                |                           |
|               |                                                                                     | C Br                        | owse                                  |                                              |                                  |                           |
|               |                                                                                     | Sub                         | Cancel                                |                                              |                                  |                           |

**<u>Step-6</u>**: After submission system asked for final submission. Students can also update previously added details by clicking on "UPDATE". If all things are correct then click on "SUBMIT"

| MExamination * Re | Request Fee Concession for B.Tech. (CE) : Bachelor of Technology (Civil Engineering) |                        |                                           |                                              |                                  |                           |  |
|-------------------|--------------------------------------------------------------------------------------|------------------------|-------------------------------------------|----------------------------------------------|----------------------------------|---------------------------|--|
|                   | Name                                                                                 | DEMO                   | Enrolment Number                          | DEMO                                         | Organizational unit (Department) | CED: Civil Engineering    |  |
|                   | Level                                                                                | BACHELOR               | Program Type                              | DEGREE                                       | Delivery Mode                    | Face to face              |  |
|                   | Admission (Year-Cycle)                                                               | 2019-AUGUST            | Roll Number                               | DEMO                                         | Fee Category : UR                |                           |  |
|                   | Email                                                                                | demo@example.com       | Phone                                     | 9999999999                                   | Fee term : 3 SEMESTER            | Fee Session : 2022 AUGUST |  |
|                   | Mother Name<br>Father Name<br>Guardian Name                                          | NA<br>DEMO FTHER<br>NA | Correspondence Address                    | DEMO<br>DEMO<br>South Delhi<br>110059, DELHI |                                  |                           |  |
|                   | Request Number                                                                       | 9                      | 9                                         |                                              |                                  |                           |  |
|                   | Remarks                                                                              | All Documents required | All Documents required for fee concession |                                              |                                  |                           |  |
|                   | Upload Document 1                                                                    | View                   | Vew                                       |                                              |                                  |                           |  |
|                   | Status                                                                               | DRAFT                  | DRAFT                                     |                                              |                                  |                           |  |
|                   |                                                                                      |                        |                                           |                                              |                                  |                           |  |
|                   | Update Submit                                                                        |                        |                                           |                                              |                                  |                           |  |
|                   | Samarth eGov                                                                         |                        |                                           |                                              |                                  |                           |  |

<u>Step 7</u>: After Final Submission application is send to admin to verify and then after verification students have to pay the updated fee (for the please follow Semester Manual).

| equest Fee Conc                             | ession for B.Tech.     | (CE) :                 | Bachelor of Teo                       | chnology (Civ                                | il Engineering)                  |                           |  |  |
|---------------------------------------------|------------------------|------------------------|---------------------------------------|----------------------------------------------|----------------------------------|---------------------------|--|--|
| Name                                        | DEMO                   | Enrolment Number       |                                       | DEMO                                         | Organizational unit (Department) | CED: Civil Engineering    |  |  |
| Level                                       | BACHELOR               | Program Type           |                                       | DEGREE                                       | Delivery Mode                    | Face to face              |  |  |
| Admission (Year-Cycle)                      | 2019-AUGUST            | Roll N                 | umber                                 | DEMO                                         | Fee Category : UR                |                           |  |  |
| Email                                       | demo@example.com       | Phone                  | 9                                     | 9999999999                                   | Fee term : 3 SEMESTER            | Fee Session : 2022 AUGUST |  |  |
| Mother Name<br>Father Name<br>Guardian Name | NA<br>DEMO FTHER<br>NA | Correspondence Address |                                       | DEMO<br>DEMO<br>South Delhi<br>110059, DELHI |                                  |                           |  |  |
| Request Number                              |                        |                        | 9                                     |                                              |                                  |                           |  |  |
| Remarks                                     |                        | All Documents required | Documents required for fee concession |                                              |                                  |                           |  |  |
| Upload Document 1                           |                        |                        | View                                  |                                              |                                  |                           |  |  |
| Status                                      |                        |                        | SUBMITTED                             | SUBMITTED                                    |                                  |                           |  |  |